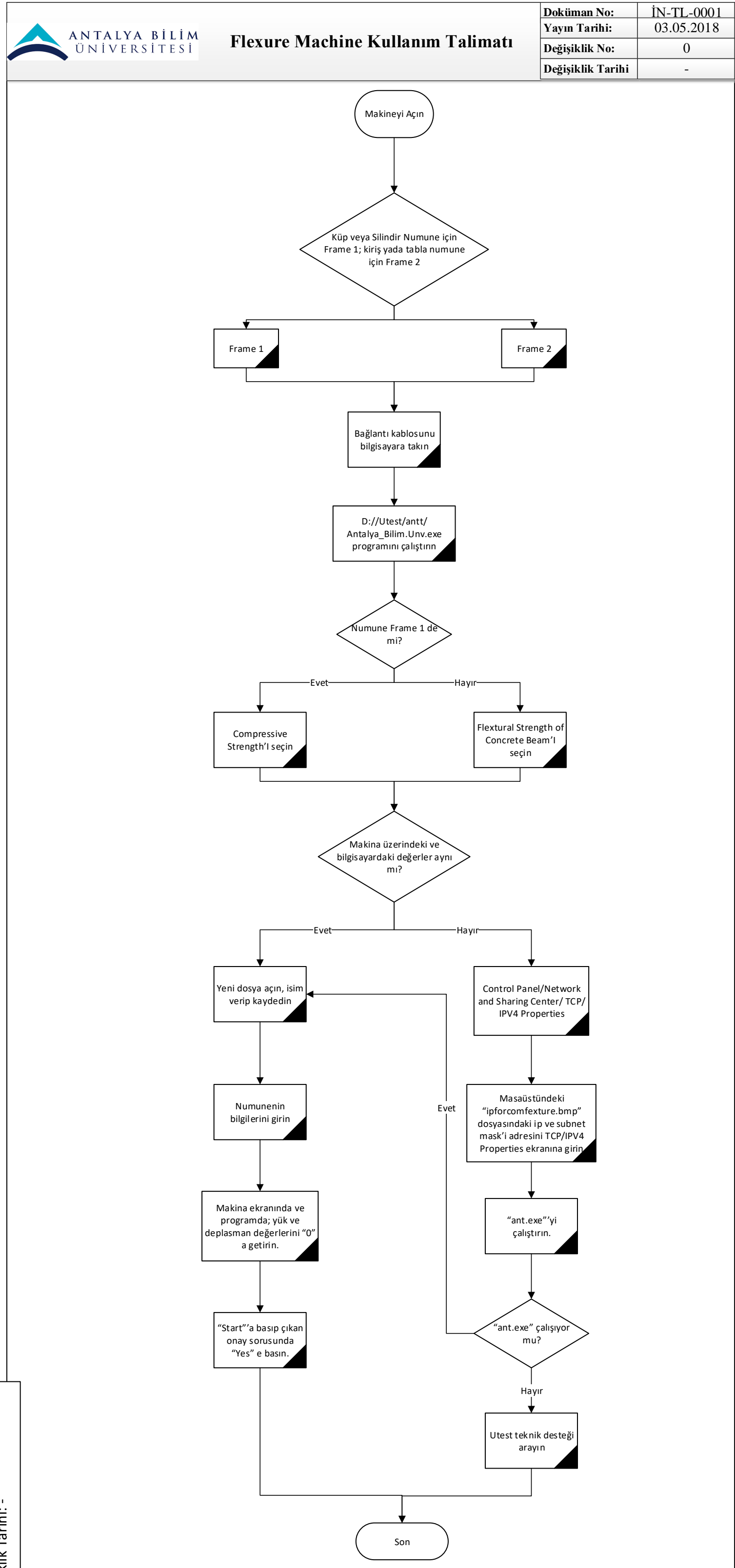

| HAZIRLAYAN       | GENEL SEKRETER | ONAYLAYAN               | KALİTE SİSTEM ONAYI |
|------------------|----------------|-------------------------|---------------------|
| Özgün AKDEĞİRMEN | Çağatay ASLAN  | Prof. Dr. Semih EKERCİN | Şafak GÜR           |
|                  |                |                         |                     |